## 赛时检验能力验证平台操作说明

1 登录赛时检验官网 www.qdsaishi.com。

## 2 用户注册

- 2.1 通过以下两个页面进入注册程序:
  - "会员中心"→注册
  - "能力验证计划"→"我要报名"→注册

| ♠ 您好! 欢迎来到赛时检验能力验证在 | <b>王线服务平台</b> !            |                          |       | 设为首页   收藏赛时 |      |                     |                                    |  |
|---------------------|----------------------------|--------------------------|-------|-------------|------|---------------------|------------------------------------|--|
| 民                   | 携手赛                        | , 耐, 友情才                 | 相伴    |             |      | 客服热<br>139<br>邮箱: s | 悲<br>69680757<br>aishi@vip.163.com |  |
| 网站首页 能力验证计划         | 」  测量审核                    | 质控样品                     | 检测业务  | 会员中心        | 通知公告 | 资料下载                | 联系我们                               |  |
|                     | <mark>ара</mark> на<br>Пре | <b>L A A</b> AAA<br>I⊋ ∣ |       | <u>À.</u>   | 能力验证 | 平台 — 会              | 员中心<br>1 1 1 1                     |  |
|                     | 用户名:                       |                          | 必填, 谴 | 輸入您的用户名。    |      |                     |                                    |  |
|                     | 必填,谓                       | 必填,请输入密码。                |       |             |      |                     |                                    |  |
|                     | 验证码:                       | APS                      | 必填    |             |      |                     |                                    |  |
|                     |                            | 登录                       | 录 注   | 册忘记密码       |      |                     |                                    |  |

| ♠ 您妇     | 門 欢迎来到赛时检验能   | 討验证在线服务平台!   |         |      |                 |                                                 | 设为首页                                 |  |
|----------|---------------|--------------|---------|------|-----------------|-------------------------------------------------|--------------------------------------|--|
|          | <u>犬</u> 赛时检验 | 携手赛时, 启      | 5.情相伴   |      |                 | 客服热<br>139<br>邮箱:                               | 线:<br><b>)69680</b><br>saishi@vip.16 |  |
| <b>M</b> | 站首页 能力验       | 证计划 测量审核 质控样 | 自己 检测业务 | 会员中心 | 通知公告            | 资料下载                                            | 联系我                                  |  |
| 名称:      | :             | 搜索 我要报名      |         |      |                 |                                                 |                                      |  |
| 汽油及      | 及相关产品         |              |         |      |                 |                                                 |                                      |  |
| 序号       | 计划编号          | 计划名称         |         |      | 参数              |                                                 |                                      |  |
| 1        | PT-汽油-202301  | 车用汽油蒸气压检测    | N.      |      | 蒸               | ŧÆ                                              |                                      |  |
| 2        | PT-汽油-202302  | 车用气油罐程绘测     |         |      | 初間<br>度,9       | 初馏点(IBP),10%蒸发温度,50%蒸发<br>度 90%蒸发温度终馏点(FBP),残留量 |                                      |  |
| 3        | PT-汽油-202303  | 车用汽油烃含量检测    |         |      | 芳烃含量烯烃含量        |                                                 |                                      |  |
| 4        | PT-汽油-202304  | 车用汽油苯含量检测    |         |      | 苯含量             |                                                 |                                      |  |
| 5        | PT-汽油-202305  | 车用汽油含氧化合物检测  |         |      | MT              | MTBE含量,TAME含量,甲醇含量,氧含量                          |                                      |  |
| 6        | PT-汽油-202306  | 车用汽油硫含量检测    |         |      | 硫合              | 硫含量 (mg/kg) ,硫含量 (mg/L)                         |                                      |  |
| 7        | PT-汽油-202307  | 车用汽油密度检测     |         |      | 密度              | ፪ (20℃)                                         |                                      |  |
| 8        | PT-汽油-202308  | 车用汽油腐蚀性检测    |         |      | 铜片              | 铜片腐蚀性 (50℃, 3h),博士试验                            |                                      |  |
| 9        | PT-汽油-202309  | 车用汽油辛烧值检测    |         |      | ন্দর            | 研究法辛烷值,马达法辛烷值                                   |                                      |  |
| 10       | PT-汽油-202310  | 车用汽油铁锰含量检测   |         |      | <b>锰含</b> 量,铁含量 |                                                 |                                      |  |
| 11       | DT_语油_202311  | 4日治洋(井)や田(小) |         |      | I#4             | 2月                                              |                                      |  |

2.2 一个大的综合性实验室可以按照石油、化工品、化肥、煤炭等不同的领域,注册几个用户,这适用于各专业实验室分别进行能力验证的情况;

设有分地点、分公司的实验室,也需要单独注册;

上述两种情况下注册的单位名称需要有区别,以地点或者领域等注明,如 青岛赛时检验、南京赛时检验。

2.3 用户名,可以是汉字(至少6个汉字)、手机号码、邮箱等,用户名需要有延续性,不 会因为换人而影响使用;

2.4 "出具报告的实验室名称"、"实验室地址"是指 CNAS 认可、或者 CMA 资质认定的实验 室名称+地址;

**2.5** "实验室性质",选择第一方(生产企业实验室)、第二方(用户实验室)、第三方、其他。

2.6 "开票信息"只需要填写"发票抬头"、"税号"即可,其余信息填写"111"。赛时检验 开具数电发票,不管是增值税专票还是普票,只需要"发票抬头"、"税号"。

3 报名

**3.1** 在完成注册后,"会员中心"登录进入,或者"能力验证计划""我要报名"登录,就可以报名能力验证计划了;

3.2 选择需要参加的计划,确认无误后,提交订单。一般情况下,所有的计划一并提交, 作为一个订单, PTP 审核确认后,生成一个报价单;如需生成多个报价单,可以根据需要 按照不同的样品分开进行提交,从而生成相应的报价单。

在搜索计划时,使用"计划名称"的关键词进行搜索,如"汽油"、"柴油"、"液压油"、 "甲醇"等,也可以使用"闪点"、"残炭"、"纯度"等关键词。

4 报价单

4.1 在报名提交订单后,赛时检验会及时进行审核,确认无误后,会通过平台生成报价单。
4.2 实验室按照报价单提供的信息进行汇款,赛时检验将在收到汇款后的 1-5 天内开具数
电发票并通过微信或者邮件发送。赛时检验也可以先提供发票,实验室收到发票后再汇款。

平台只提供注册、报名、生成报价单、下载作业指导书和结果报告单这些功能。操作 过程中如遇问题,请及时联系,必要时请截图并发给联系人,以便识别和解决问题。

联系人:刘玉娇 17664059697 微信同号

郭 武 13969680757 微信同号

邮 箱: saishi@vip.163.com

青岛赛时检验有限公司

2023.10.30